## 【講座申込】

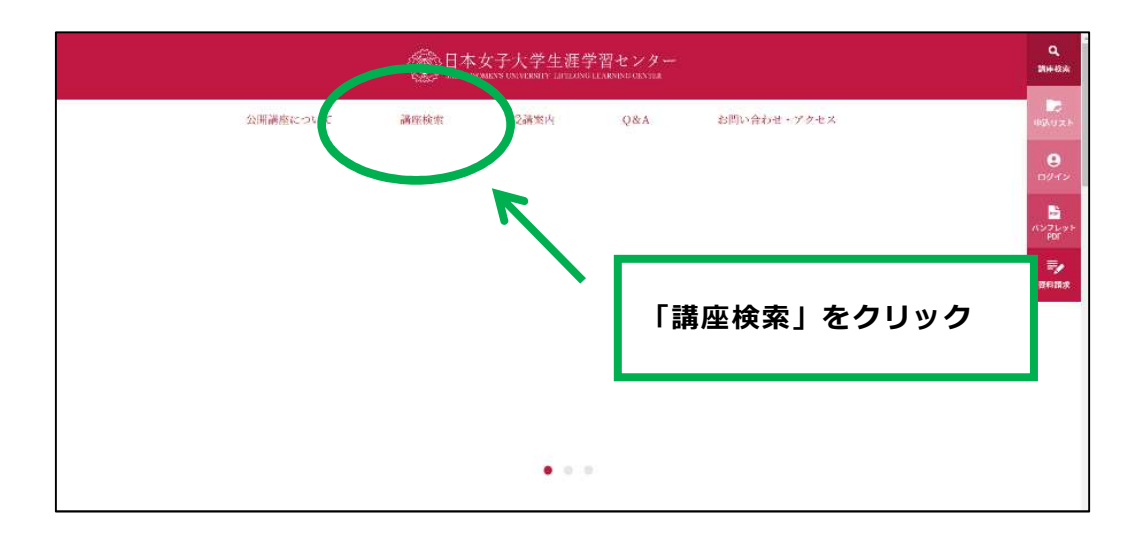

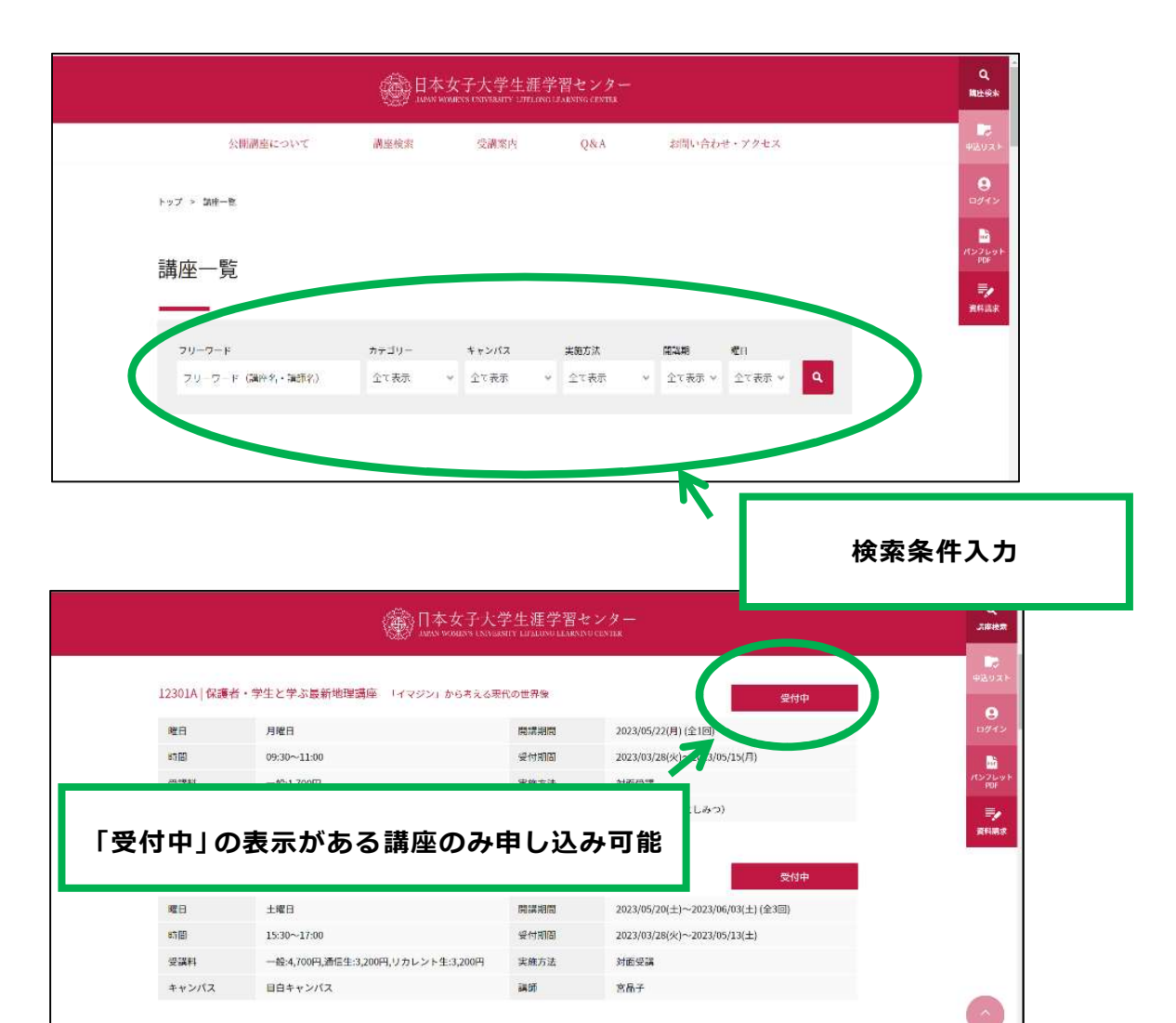

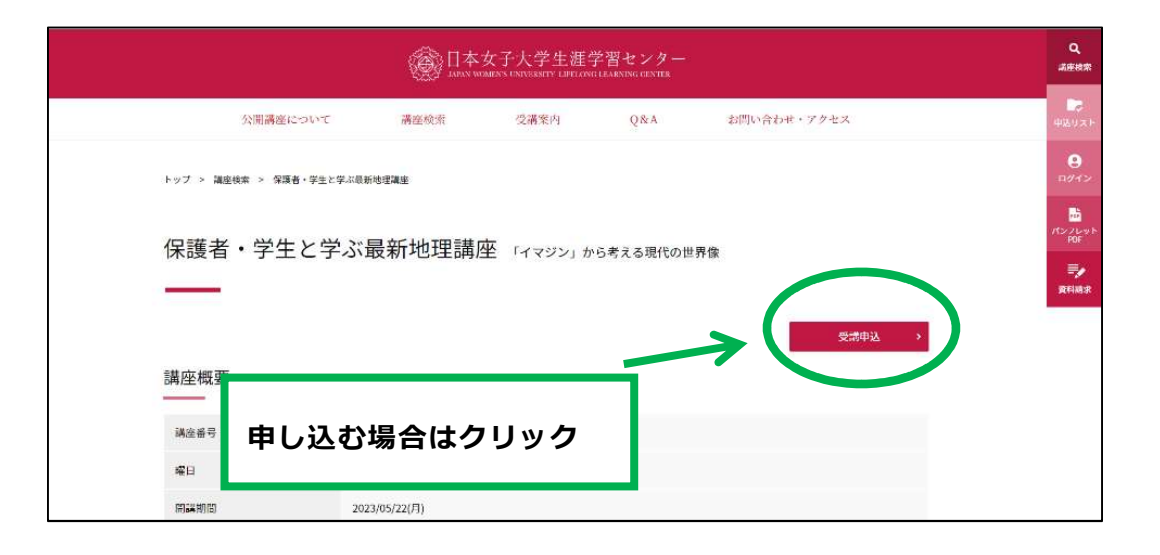

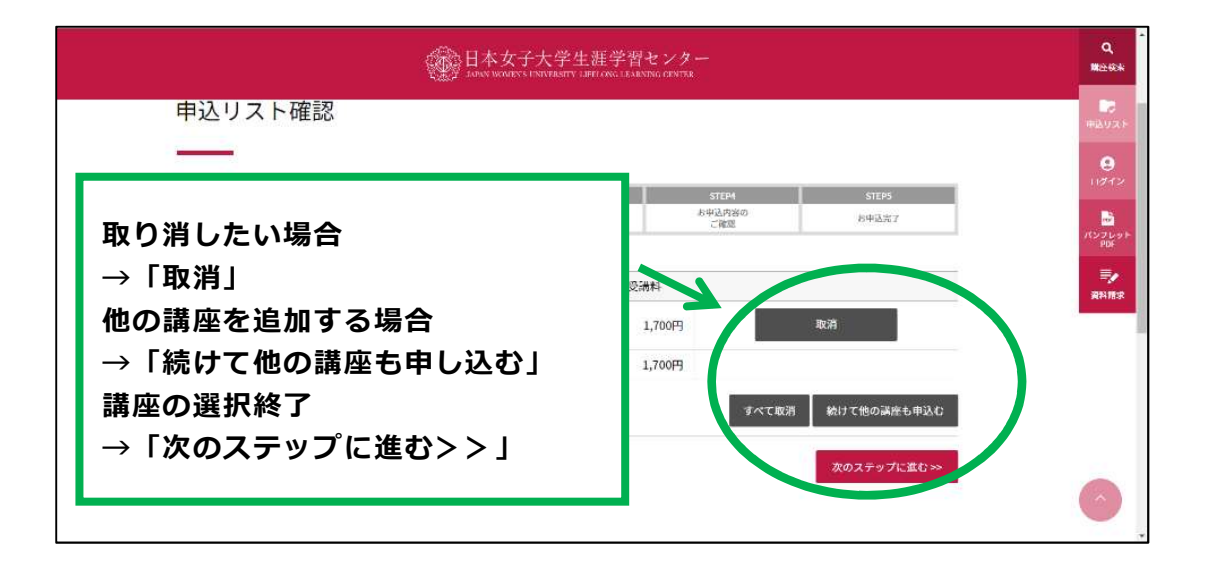

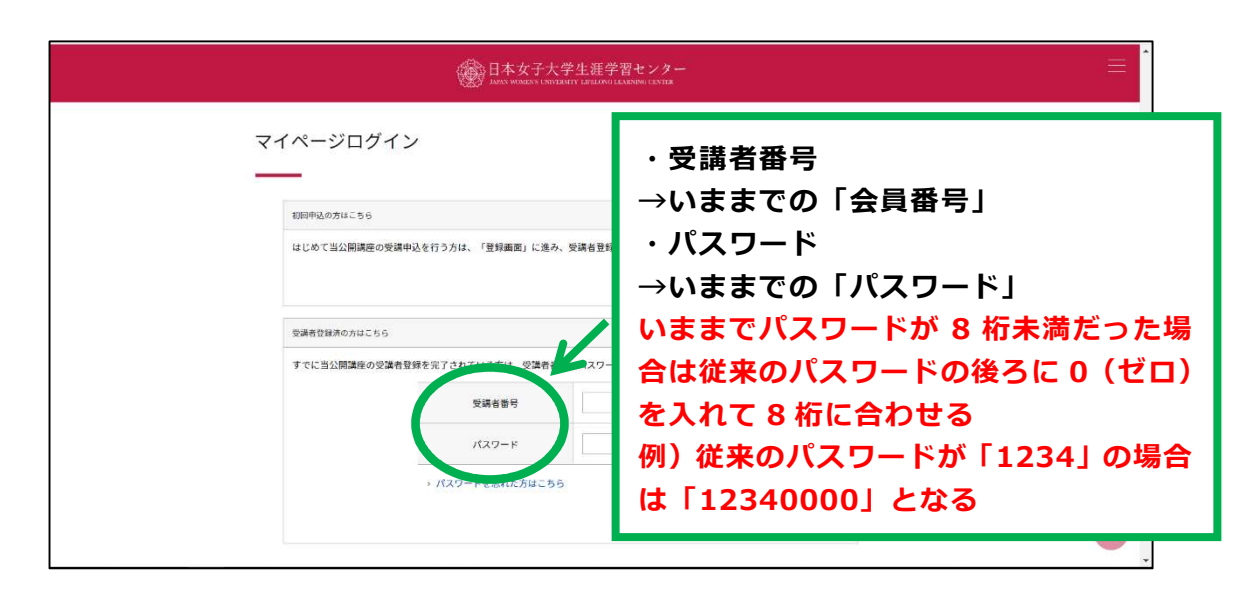

【初回申し込み・新規受講者登録】

| 受講者登録                  |                                     |                                           |               |            |
|------------------------|-------------------------------------|-------------------------------------------|---------------|------------|
| STEP1                  | STEP2                               | STEP3                                     | STEP4         | STEPS      |
| 申込リスト確認                | 党満者登録(初回中込みの方)<br>ログイン(受講者登録論の方)    | お支払い方法の<br>ご指定                            | お申込内容の<br>ご確認 | 北申达完了      |
| 受講者区分(※)               | ○一般 ○3                              | 善学学部 🔿 通学院                                | ○ 通信生 ○ リカレ   | /ト生 ○ 卒業生  |
| 受講者区分(※)               | ○一般 ○3                              | 善学学部 🕜 通学院                                | ○ 通信生   ○ リカレ | ▶ ト生 ○ 卒業生 |
|                        | 0.000                               |                                           |               |            |
| E-mail( <del>%</del> ) | 半角でご入力くだ                            |                                           | ]             |            |
| E-mail(**)             | 半角でご入力くだけ                           | さい。<br>同じアドレスを入れてくださ!                     | <br>          |            |
| E-mail(*)<br>パスワード(*)  | 半角でご入力くだ:<br>※確認用に上記と!<br>半角英数字ハイフ: | きい。<br>同じアドレスを入れてくださ!<br>>8-16文字でご入力ください。 | ]             |            |

| 御<br>日本女子大学生涯学習センター<br>ANN WARNED LINEARITY COPILOR LINEARISE CINER                                                   | Ξ |
|----------------------------------------------------------------------------------------------------|---|
| お支払い方法のご確認<br><u> 1000 1000 1000 1000 1000 1000 1000 10</u>                                                           | _ |
| お支払い方法<br>・ コンビニエン・ストア演選<br>メドクコンビービンスストアにてお支払い可能です。<br>・<br>・<br>・<br>・<br>・<br>・<br>・<br>・<br>・<br>・<br>・<br>・<br>・ | _ |
| 应用77元/1994组79-4477组60,4472年13前的11、4、11、4、11、11、11、11、11、11、11、11、11、11、                                               | 0 |

|                           |                                  | 本女子大学生涯学習<br>WOMENT UNIVERSITY LIFELONG LEAD | センター<br>ING CENTER |        |
|---------------------------|----------------------------------|----------------------------------------------|--------------------|--------|
|                           |                                  |                                              |                    |        |
| トップ > お申込内容のご確認           |                                  |                                              |                    |        |
| お申込内容のこ                   | ご確認                              |                                              |                    |        |
|                           |                                  |                                              |                    |        |
| STEP1                     | STEP2                            | STEP3                                        | STEPA              | 57625  |
| 申込リスト確認                   | 受講者登録(初回申込みの方)<br>ログイン(受講者登録済の方) | お支払い方法の<br>ご 保定                              | お申込内容の<br>ご確認      | お中込完了  |
| 申込内容を確認して受講申込<br>申込リストの内容 | ボタンを押してください。<br>→ 修正する           |                                              |                    |        |
| 講座番号                      |                                  | 講座名                                          |                    | 受講科    |
| 12301A                    | 保護者・学生と学ぶ最新地                     | 理講座                                          |                    | 1,700円 |
|                           |                                  |                                              | 승왕                 | 1.700円 |
|                           |                                  |                                              |                    |        |

| ご興味のある分野を教えてください。 | 地域・教育,スキルアップ・専門      |               |
|-------------------|----------------------|---------------|
| どこでお知りになりましたか?    | Webサイト               | ▶ 内容を確認してチェック |
| 自由記述機             |                      |               |
|                   | 「個人情報」取り扱いについて」を読んだ上 | で内容に同意します。    |
| ≪ 前画面に戻る          |                      | 受跟申返≫         |

| たたにおまたにコクアナ・<br><b> う</b><br><u> ちましたこで</u><br><u> ちました<br/>した<br/>した<br/>した<br/>した<br/>した<br/>した<br/>した<br/>した<br/>した<br/></u>                                                                                                    |                                                                                                    | 日本<br>Annu                                                                                                    | 女子大学生涯学習<br>anamixis university Landous Leader | センター<br>NG CENTER |                  |  | 13 |
|----------------------------------------------------------------------------------------------------|----------------------------------------------------------------------------------------------------|----------------------------------------------------------------------------------------------------|------------------------------------------------|-------------------|------------------|--|----|
| 51192         51192         51193         51194         51195           市品リストボボ         営業管理(信却中心-0.0)         形成品い方法の         ヨーロスリルドの         ヨーロスリ           市品リストボボ         ロウイン (空運営管理(600)         ご保定         ご保定         ご保定         コーロスリ           お申込者のがとうございました。          ご保定         ご保定         ご保定         コーロスリ         日本           株日と、お申込得成のためのe-mailが送付されます。            コーロスリ         日本         コーロスリ         コーロスリ         日本         コーロスリ         コーロスリ | お申込完了                                                                                                    |                                                                                                    |                                                | ته                | にちは成「仁子さん(ログアウト) |  |    |
|                                                                                                    | SIERI                                                                                                    | STEP2                                                                                                    | STEP3                                          | STEP4             | STEPS            |  |    |
| お申込ありがとうございました。<br>後日と、お申込確認のためのe-mailが受付されます。<br>10分が経過しても、「申込受付審認メール」が届かない場合には、日本女子大学生選学習センターまで、メールでお問い合わせください。<br>日本女子大学生選学習センター inform@LLCmail.jwu.ac.jp<br>《 TOPベージへ戻る                                                                                                    | 中語リスト構成                                                                                                    | ログイン(受講者管録論の方)                                                                                                    | Chat                                           | ご確認               | 8792587          |  |    |
|                                                                                                    | ALTER THE ALTER AND A STREET AND A STREET AN | and the second second sec | 1 日本女王十位在34,00,0014                            | 20-17 V-117+00-12 | わせください           |  |    |

申し込み完了 終了するときは右上のログアウトをクリック